## **Tutoriels profs**

## Connexion à Internet à partir d'Internet Explorer

- Démarrer Internet Explorer
- Cliquer sur l'icône **Outils** (ou **ALT+X** au clavier)
- Choisir **Options Internet**

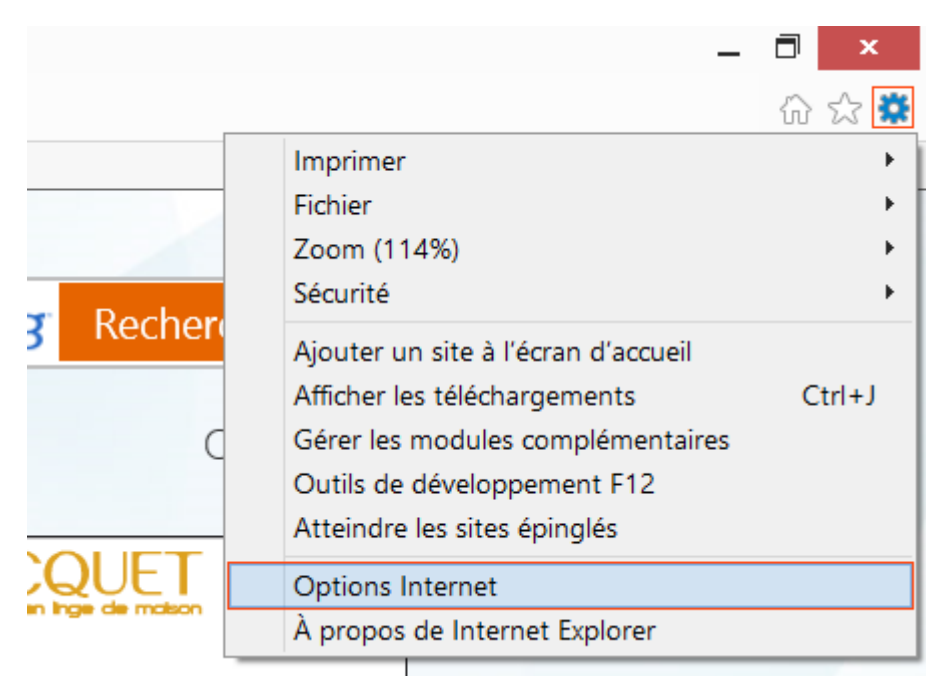

- Activer l'onglet **Connexions**
- puis cliquer sur **Paramètres réseaux**

| Options Internet                                                                                                    | ? ×                           |  |
|----------------------------------------------------------------------------------------------------|-------------------------------|--|
| Général Sécurité Confidentialité Contenu Connexions Prog                                                             | rammes Avancé                 |  |
| Pour configurer une connexion à Internet, cliquez sur<br>Configurer.                                                 | Configurer                    |  |
| Options d'accès à distance et de VPN                                                                                 |                               |  |
|                                                                                                    | Ajouter                       |  |
|                                                                                                    | Ajouter un réseau <u>V</u> PN |  |
|                                                                                                    | S <u>u</u> pprimer            |  |
| Cliquez sur Paramètres si vous devez configurer un serveur<br>proxy pour une connexion.                              | Para <u>m</u> ètres           |  |
| Ne jamais établir de connexion                                                                                       |                               |  |
| Établir une connexion s'il n'existe pas de connexion réseau                                                          | 1                             |  |
| Toujours établir la connexion par défaut                                                                             |                               |  |
| Par défaut : Aucun                                                                                                   | <u>P</u> ar défaut            |  |
| Paramètres de réseau local                                                                                           |                               |  |
| Les paramètres de réseau local ne s'appliquent pas aux<br>connexions d'accès à distance. Cliquez sur Paramètres pour | Paramètres réseau             |  |
| définir les options de numérotation.                                                                                 |                               |  |
|                                                                                                    |                               |  |
|                                                                                                    |                               |  |
|                                                                                                    |                               |  |
|                                                                                                    |                               |  |
| ОК                                                                                                    | Annuler Appliquer             |  |

- Activer la Détecter automatiquement les paramètres de connexion
- Valider les choix par **OK**

| Configuration :<br>La configurati<br>leur utilisation | utomatique<br>on automatique peut annul<br>, désactivez la configuratio | er les paramètres manuel<br>n automatique. | s. Pour garantir   |
|-------------------------------------------------------|-------------------------------------------------------------------------|--------------------------------------------|--------------------|
| ✓ Détecter au                                         | tomatiquement les paramè                                                | res de conne <u>x</u> ion                  |                    |
| Utiliser un                                           | cript de configuration auto                                             | )mati <u>q</u> ue                          |                    |
| A <u>d</u> resse :                                    |                                                                         |                                            |                    |
| Serveur proxy                                         |                                                                         |                                            |                    |
| Utiliser un s<br>pas aux co                           | erveur proxy pour votre ré<br>nexions d'accès à distance                | seau local (ces paramètre<br>e ou VPN).    | es ne s'appliquent |
|                                                       |                                                                         | Port : 80                                  | Ava <u>n</u> cé    |
| Adress <u>e</u> ;                                     |                                                                         |                                            |                    |
| Adress <u>e</u> :<br>Ne pas                           | utiliser de serveur proxy po                                            | ur les adresses <u>l</u> ocales            |                    |

Si l'accès à internet n'est toujours pas possible, le problème est ailleurs.

From: http://slamwiki2.kobject.net/ - SlamWiki 2.1

Permanent link: http://slamwiki2.kobject.net/tutoprofs?rev=1361629271

Last update: 2019/08/31 14:25

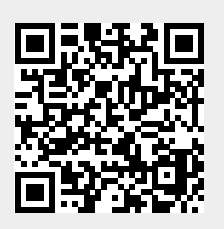